## راهنمای ثبتنام مراکز آموزشی در جشنوارهٔ ریاضیات کانگورو و چالش ببراس:

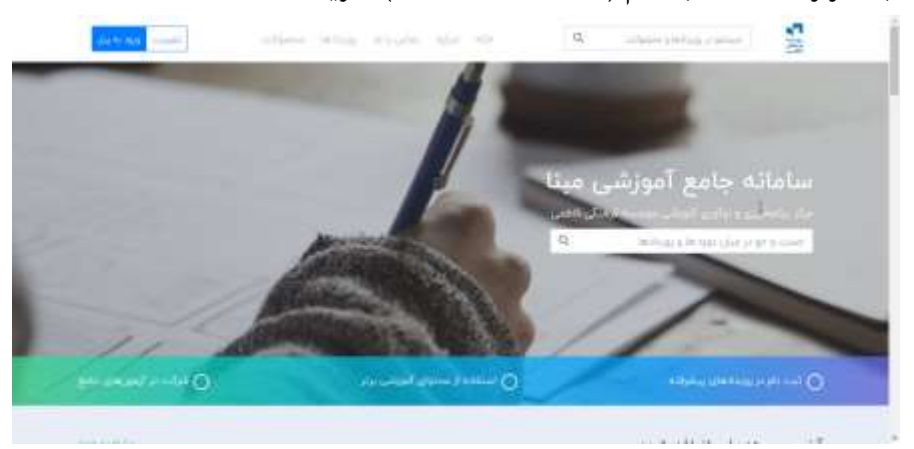

ابتدا وارد سامانهٔ ثبتنام (mabna.fatemi.ir) شوید:

روی دکمهٔ عضویت در بالای صفحه سمت چپ کلیک کنید و مسئول مرکز آموزشی هستم را انتخاب کنید:

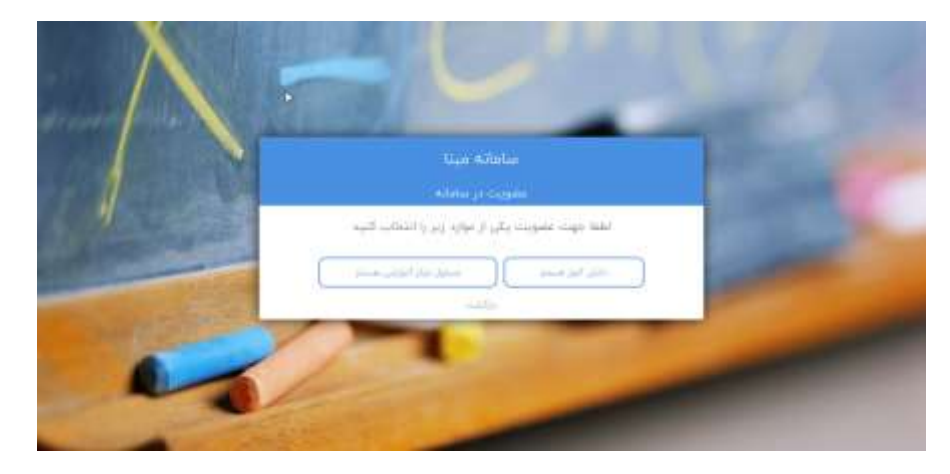

اطلاعات مرکز آموزشی را در صفحه جدید وارد کنید:

|                   | and a                   |                                                                                                    |  |
|-------------------|-------------------------|----------------------------------------------------------------------------------------------------|--|
|                   | 10.24                   | 46.10                                                                                                    |  |
| ALC: NOT ALC: NOT | 10.14                   | -                                                                                                    |  |
|                   |                         | -                                                                                                    |  |
|                   | 14                      |                                                                                                    |  |
|                   | 2.                      |                                                                                                    |  |
|                   | (6)                     | 1.000                                                                                                    |  |
|                   | (A)                     |                                                                                                    |  |
|                   | 145                     | -                                                                                                    |  |
| 11 million and 1  |                         |                                                                                                    |  |
|                   | (41)                    | in part of the                                                                                                  |  |
|                   | (4)                     |                                                                                                    |  |
|                   | (4)                     | construction of                                                                                                 |  |
|                   | 181                     | the second second second second second second second second second second second second second second second se |  |
|                   | <ul> <li>(a)</li> </ul> | 10 Carl                                                                                                    |  |
|                   |                         |                                                                                                    |  |

با کلیک روی دکمهٔ عضویت، عضویت شما در سامانه مبنا با موفقیت انجام شده و در صفحهٔ بعد با زدن دکمه ورود به سامانه وارد حساب کاربری خود خواهید شد:

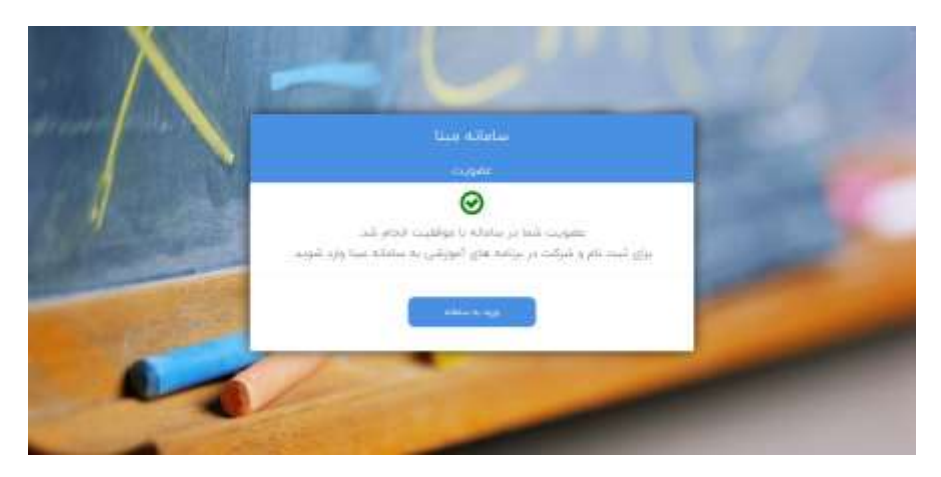

در بالای صفحه سمت چپ نام مرکز آموزشی شما نمایش داده میشود با بردن نشانگر موس روی نام مرکز خود و کلیک روی دکمهٔ داشبورد میتوانید اطلاعات حساب کاربری خود را تکمیل کنید:

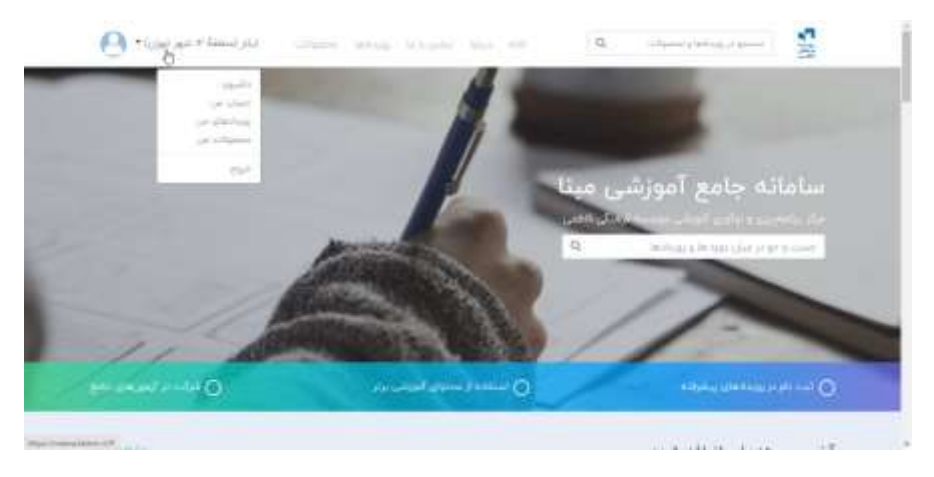

در بالای صفحه جدید باز شده قسمتهایی که نیاز به تکمیل دارد با رنگ قرمز نمایش داده شده است. با کلیک روی دکمهٔ تغییر اطلاعات میتوانید نسبت به تکمیل اطلاعات پروفایل خود اقدام کنید:

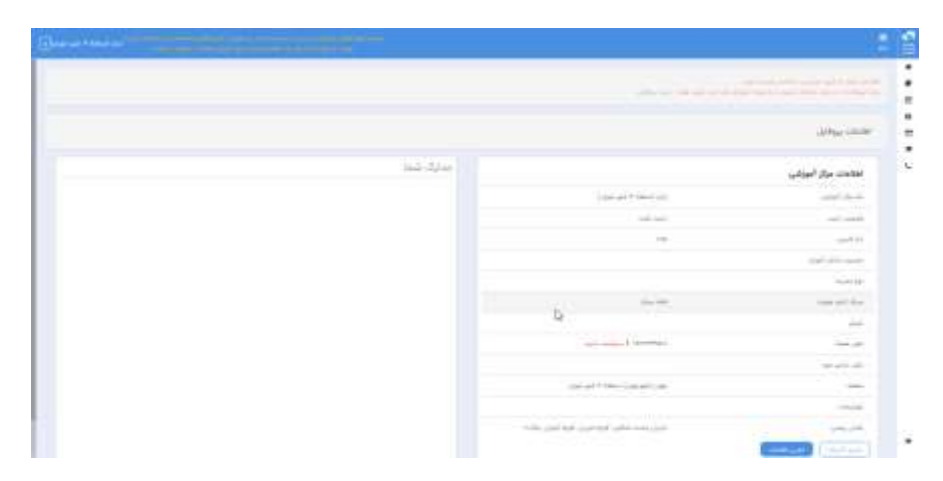

پس از وارد کردن اطلاعات یکبار دکمه ذخیره را زده و با کلیک روی درخواست تأیید، تلفن همراه یا ایمیل خود را تأیید کنید. در تأیید تلفن همراه یک کد به شماره ثبت شده پیامک می شود که باید در کادر باز شده کد را وارد کنید و دکمه تأیید را بزنید. در تأیید ایمیل یک لینک به ایمیل ثبت شده ارسال می شود که باید روی لینک کلیک کنید. در صورتی که مراحل را درست انجام داده باشید در کنار تلفن همراه و ایمیل یک تیک سبز رنگ نمایش داده خواهد شد:

| and a feature of the second second second second second second second second second second second second second                                                                                                    | ·                        |   |
|----------------------------------------------------------------------------------------------------|--------------------------|---|
|                                                                                                    | موجاد أنوعى              | : |
| and the second descent                                                                                                    | ندو شدهای سر ماد<br>انوی | E |
| *                                                                                                    |                          |   |
| الم المارة مواطن                                                                                                    |                          |   |
| که ازمنال شده را وارد کنید.<br>                                                                                                    | areas with               |   |
|                                                                                                    |                          |   |
| to use and the state of the state of the sta | 1000 (Aug. 4             |   |
|                                                                                                    | =                        |   |
|                                                                                                    |                          |   |

برای تأیید پروفایل مدرسه توسط مدیریت باید روی عبارت دریافت نمونه مدرک تأیید هویت کلیک کنید و فایل word دانلود شده را پس از تکمیل و مهر و امضا با زدن دکمهٔ Choose File در قسمت تصویر برگه تأیید هویت مرکز آموزشی بارگذاری کنید:

|         | 1000                                                                                                    |       | 14 14 14 14 14 14 14 14 14 14 14 14 14 1                                                                         |
|---------|----------------------------------------------------------------------------------------------------|-------|----------------------------------------------------------------------------------------------------|
| Uscarte | and the second second s | - Las |                                                                                                    |
| A       |                                                                                                    |       |                                                                                                    |
| P1      | and the set of the second                                                                                                    |       | and a second second second second second second second second second second second second second second second s |
|         |                                                                                                    | •     |                                                                                                    |
|         | -                                                                                                    |       | in in the second                                                                                                 |
| 9 C     |                                                                                                    | e     |                                                                                                    |
|         |                                                                                                    |       | anted                                                                                                    |
|         | 2 4                                                                                                    | ·     | ÷                                                                                                    |
|         | میں یک تی میں ہے۔<br>اور ہی                                                                                                    |       |                                                                                                    |

پس از تأیید حساب کاربری شما توسط ادمین سامانهٔ مبنا، از نوار بالای صفحه منو سپس از قسمت رویدادها همه رویدادها را انتخاب کنید:

| is at the later                          | a and                         | - II |         | which the De-                                                                                                    | 4   | -          |
|------------------------------------------|-------------------------------|------|---------|----------------------------------------------------------------------------------------------------|-----|------------|
|                                          |                               |      |         |                                                                                                    | 97  | 1444       |
| (*ere)                                   | mar (h                        |      | -       | dail                                                                                                    |     | b.         |
|                                          | the strategy the set          |      | 10101   | New Jane 19                                                                                                    |     | And Street |
|                                          |                               |      |         |                                                                                                    |     | 2007       |
|                                          |                               |      | 10.0    | Carlon man                                                                                                    |     | 10,244     |
| Colorge Corte on                         | ind.                          |      |         | distant in the local distance in the local distance in the local d | - 5 | -          |
| *                                        |                               | 8    |         |                                                                                                    |     |            |
| inducted and and out of print wearful a  | 100                           |      |         | 1000                                                                                                    |     |            |
| a constitue                              | -                             | +    | landuar | 24                                                                                                    |     |            |
| 1, 10, 10, 10, 10, 10, 10, 10, 10, 10, 1 | میں واہ اس میں مار<br>اور اور |      |         | and a                                                                                                    |     |            |

برای ثبتنام در دوازدهمین جشنوارهٔ ریاضیات کانگورو یا چالش بینالمللی ببراس ۹۹-۹۸روی دکمهٔ مشاهده هر رویداد کلیک کنید:

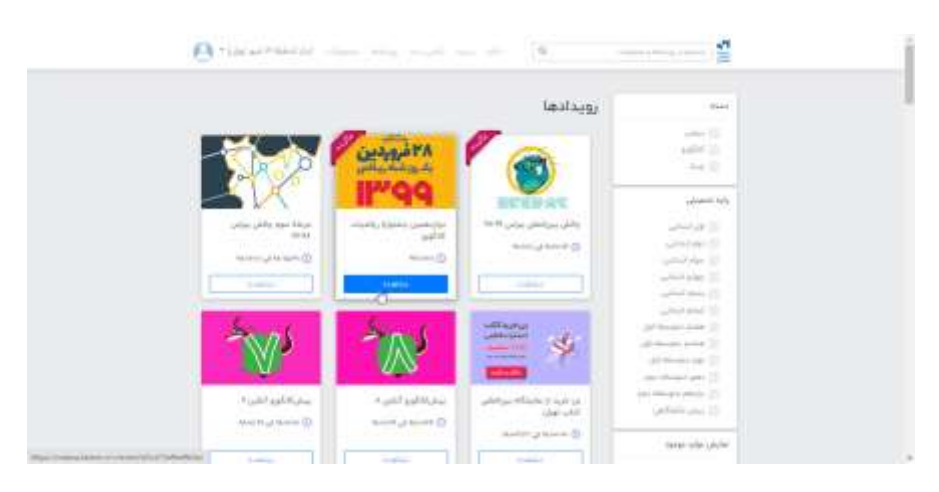

پس از مطالعه توضیحات داده شده رویداد موردنظر از سمت راست روی دکمهٔ خرید کلیک کنید:

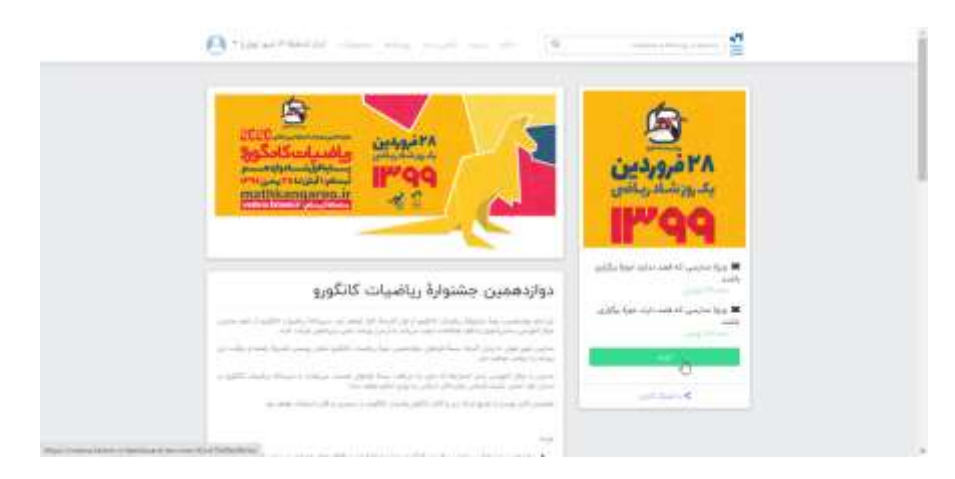

در مرحلهٔ بعد مراکزی که حداقل ۳۰ نفر ثبتنام کننده دارند و متقاضی برگزاری رویداد در مرکز خود هستند گزینهٔ سمت چپ و مراکزی که کمتر از ۳۰ نفر ثبتنام کننده دارند یا تمایل به برگزاری این رویداد در مرکز خود را ندارند گزینه سمت راست را انتخاب کنند:

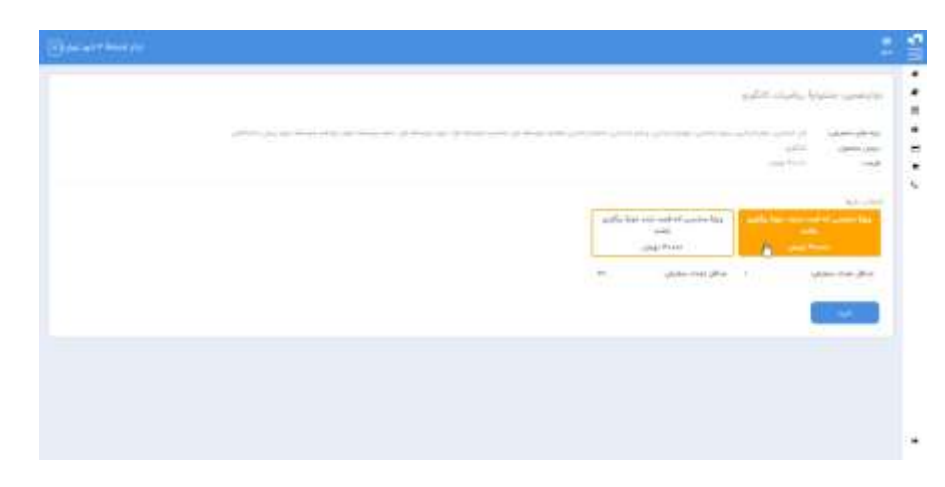

در این مرحله روی عبارت دریافت فایل نمونه جهت ثبتنام گروهی کلیک کرده و در فایل Excel دانلود شده اطلاعات دانشآموزان را وارد کنید و پس از بررسی اسامی دانشآموزان و تأیید آن فایل تکمیل شده را در مستطیل نقطه چین شده وسط صفحه رها کنید و روی دکمهٔ بررسی فایل بارگذاری شده کلیک کنید. در این مرحله در صورتیکه اطلاعات دانشآموزان را بهدرستی وارد نکرده باشید ردیفهایی که در آنها مشکل وجود دارد در لیست با رنگ قرمز مشخص خواهند شد.

|      |                                                                                                    |                                          | فقاداني الوي برياف السار الماب الياد             |
|------|----------------------------------------------------------------------------------------------------|------------------------------------------|--------------------------------------------------|
|      |                                                                                                    |                                          | الروان كروهي دانش أموران<br>المان الماني المراجع |
| <br> | وی میں، ایش از عن اس<br>در این میں است                                                                                                    | ، عليون الحل ألو<br>18 - ماليون الحل ألو |                                                  |
|      | 110000000000000000000000000000000000000                                                                                                    |                                          |                                                  |
|      | HP interaction and and and                                                                                                    | Contractory                              |                                                  |
|      | مى بىلى ئىل بىل مى بىل بىل 119                                                                                                    | Productions                              |                                                  |
|      | 119 des par part part des<br>partes                                                                                                    | t an ar                                  |                                                  |
| 2    | HP as projection and<br>stars of<br>R                                                                                                    | former<br>A                              |                                                  |
| 1    | HP in projection on                                                                                                    | A set of a                               |                                                  |
| 1    | III da ya ya ka sa<br>Jawa<br>III da ya ka sa<br>III da ya ka sa<br>III da ya sa<br>III da ya s |                                          |                                                  |

در صورتی که مشکلی وجود نداشته باشد تمام اسامی دانش آموزان به شما نشان داده خواهد شد.

| Taria - |                                                                                                    |                                                                                                    | AND AND STREET AND THE OWNER | ine pro-                    |
|---------|----------------------------------------------------------------------------------------------------|----------------------------------------------------------------------------------------------------|------------------------------|-----------------------------|
|         |                                                                                                    |                                                                                                    |                              |                             |
|         | - Annal                                                                                                    |                                                                                                    | No. have of their Page .     | التل آلوق بن<br>متحدثونوس ا |
|         |                                                                                                    |                                                                                                    | انش آموران                   | ن ٿروني ۽                   |
|         |                                                                                                    |                                                                                                    |                              |                             |
|         |                                                                                                    | of cartain and                                                                                                    |                              |                             |
|         | Contraction of the second second second second second second second second second second second second second s | Contraction from the second second seco |                              |                             |
|         |                                                                                                    |                                                                                                    | E                            |                             |
|         |                                                                                                    | -                                                                                                    | )G                           |                             |
|         |                                                                                                    | 51                                                                                                    |                              |                             |
|         |                                                                                                    |                                                                                                    |                              |                             |
|         | eren j<br>Tala te                                                                                               |                                                                                                    |                              |                             |

در صورت تأیید اسامی توسط کاربر مرکز دکمه پرداخت و تکمیل ثبتنام را بزنید تا به درگاه بانک منتقل شوید:

| التشارات فافلني ده<br>محمد                                                                         |      |
|----------------------------------------------------------------------------------------------------|------|
| the Original states                                                                                |      |
| والموادعة المناطق شطب مود لارض بالألب مرتباب<br>منها مود الله با با الموادة و غومه موقع وبالانت كب |      |
|                                                                                                    | (h.) |
| Taken of Seal Triane Long                                                                          | 0.85 |
| 0                                                                                                  |      |

پس از پرداخت وجه و تکمیل ثبتنام، فایل Excel دانشآموزان از قسمت منو رویدادها-رویدادهای من و رسید ثبتنام از قسمت منو سفارشها قابل دریافت است.